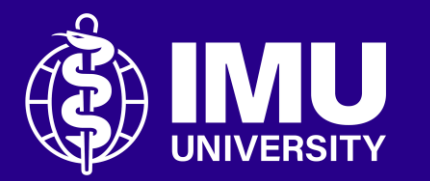

### Steps to upload a video on YouTube

Inspire . Empower . Elevate

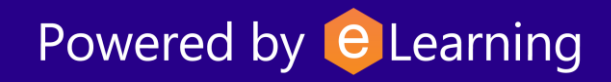

## **Step 1** Sign in to your YouTube account. If you do not have one, please create a new account.

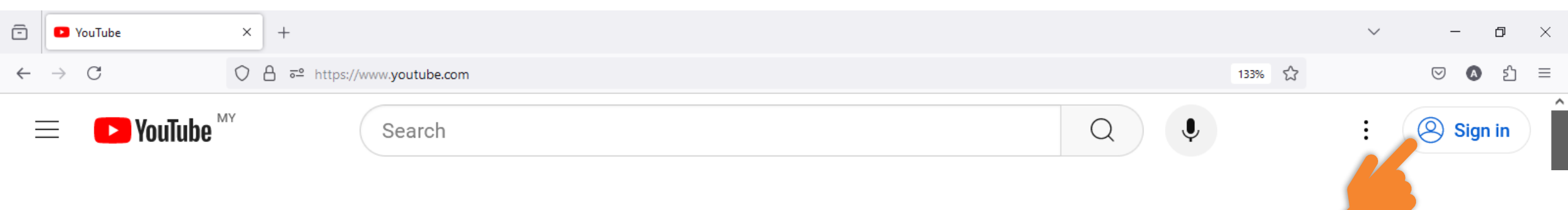

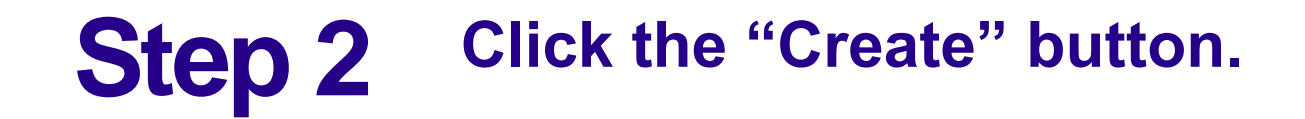

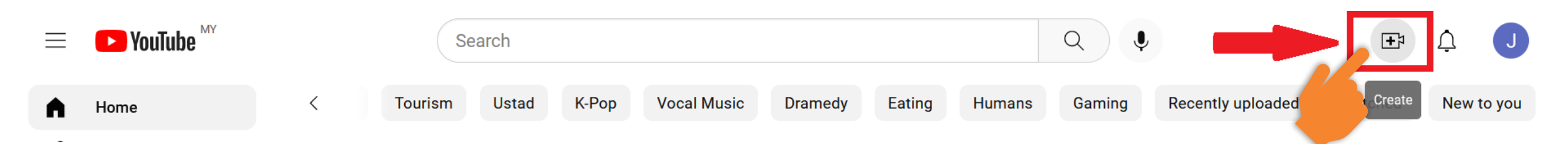

### **Step 3** Select the "Upload video" option.

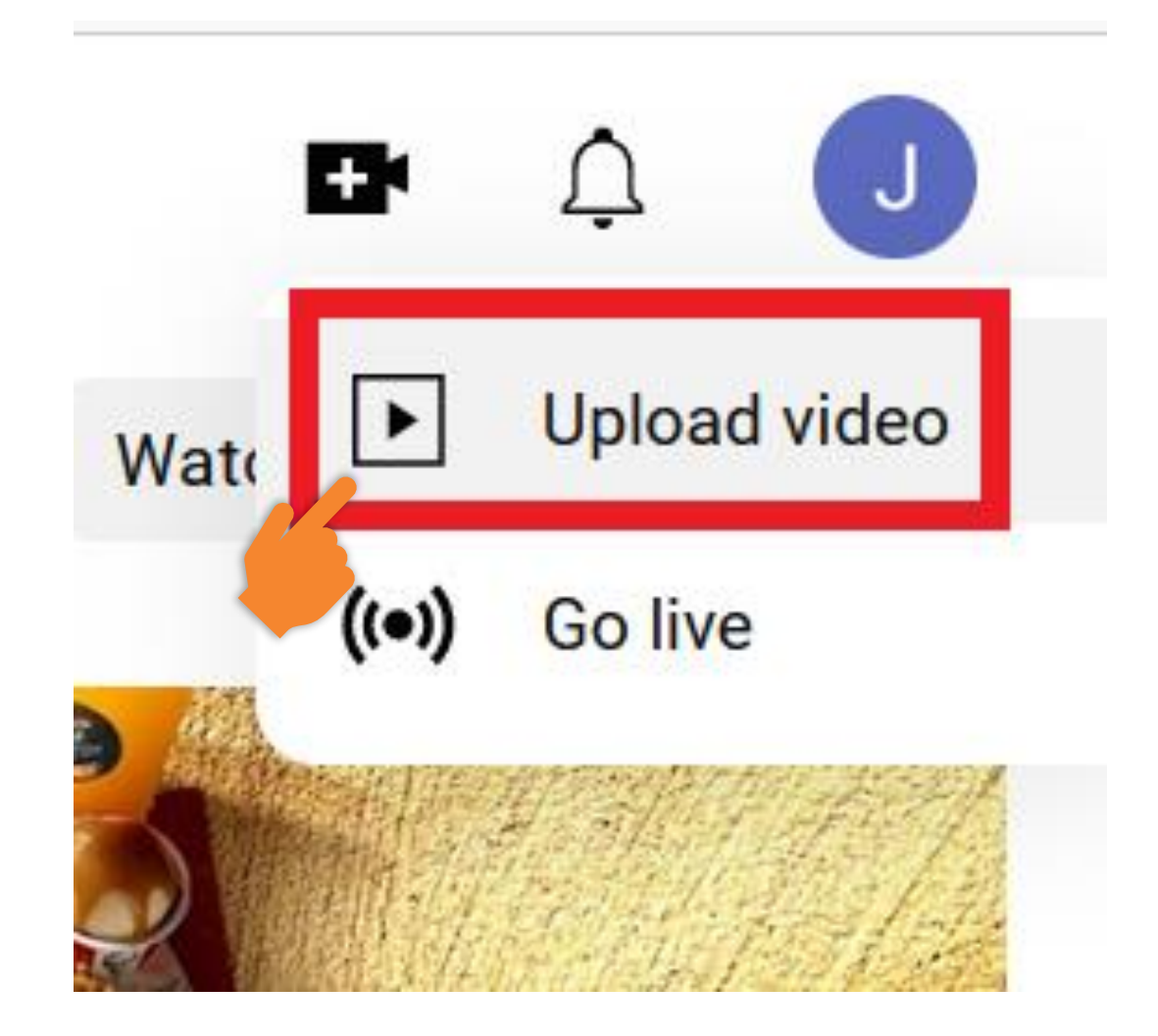

## **Step 4** You may choose to "Drag and drop" the video file or "Select Files" button.

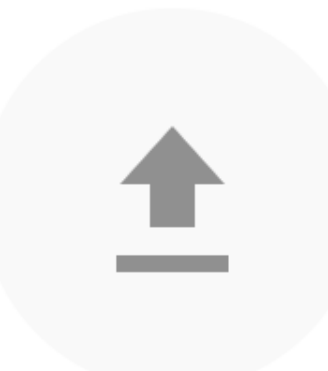

#### Drag and drop video files to upload

Your videos will be private until you publish them.

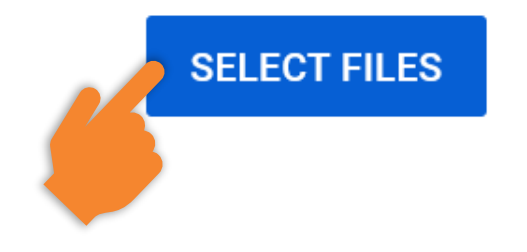

# **Step 5** In the "Details" part, you need to go through it and set it accordingly.

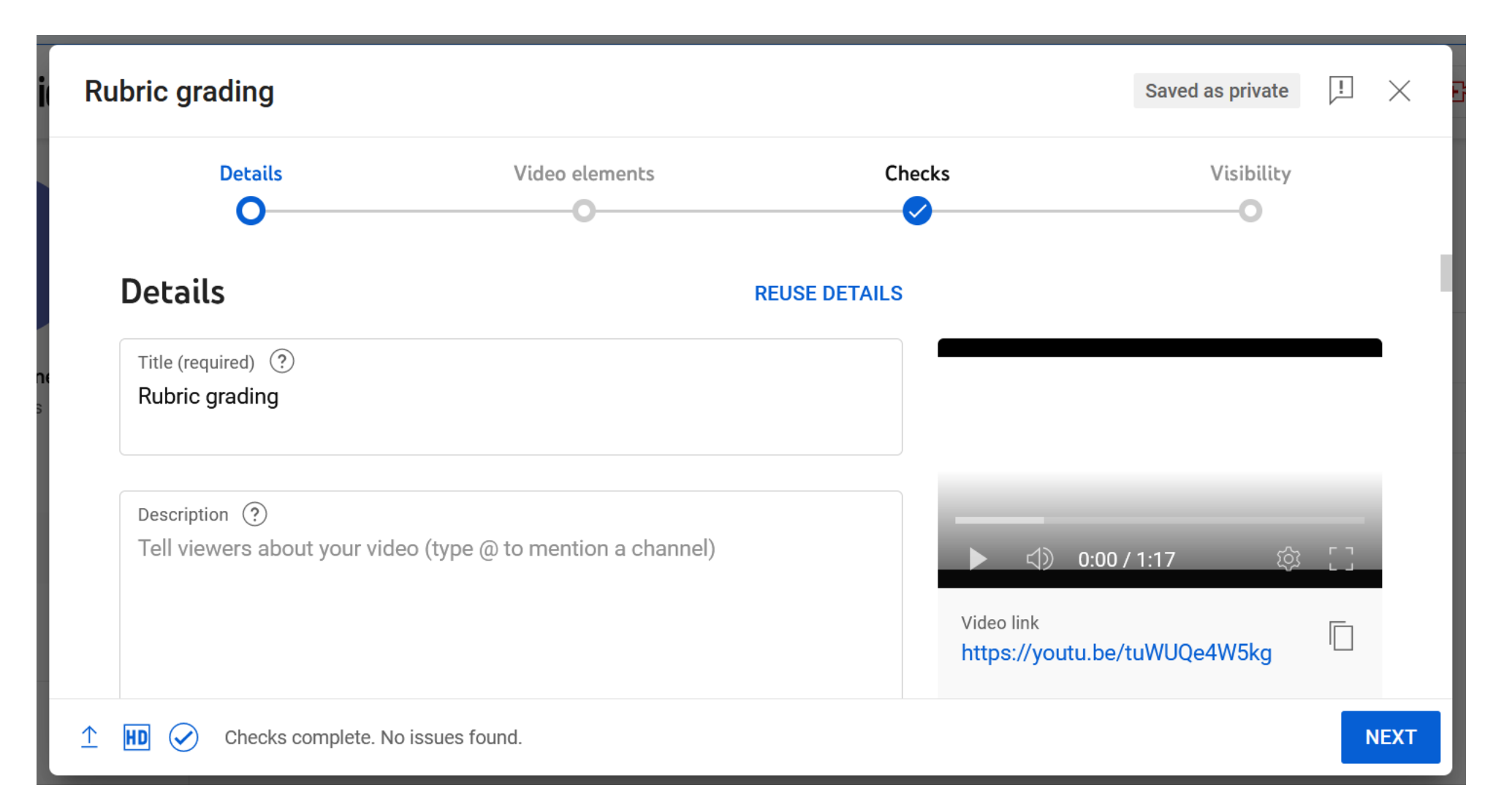

### **Step 6** After that, click the "Next" button.

HD 🕢 Checks complete. No issues found.

 $\uparrow$ 

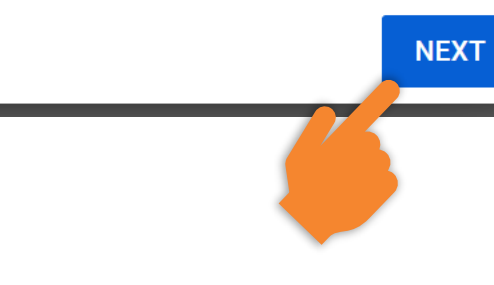

## **Step 7** In this "Video elements" part, you may add the subtitles or the end screen. You can skip this part by clicking the "Next" button.

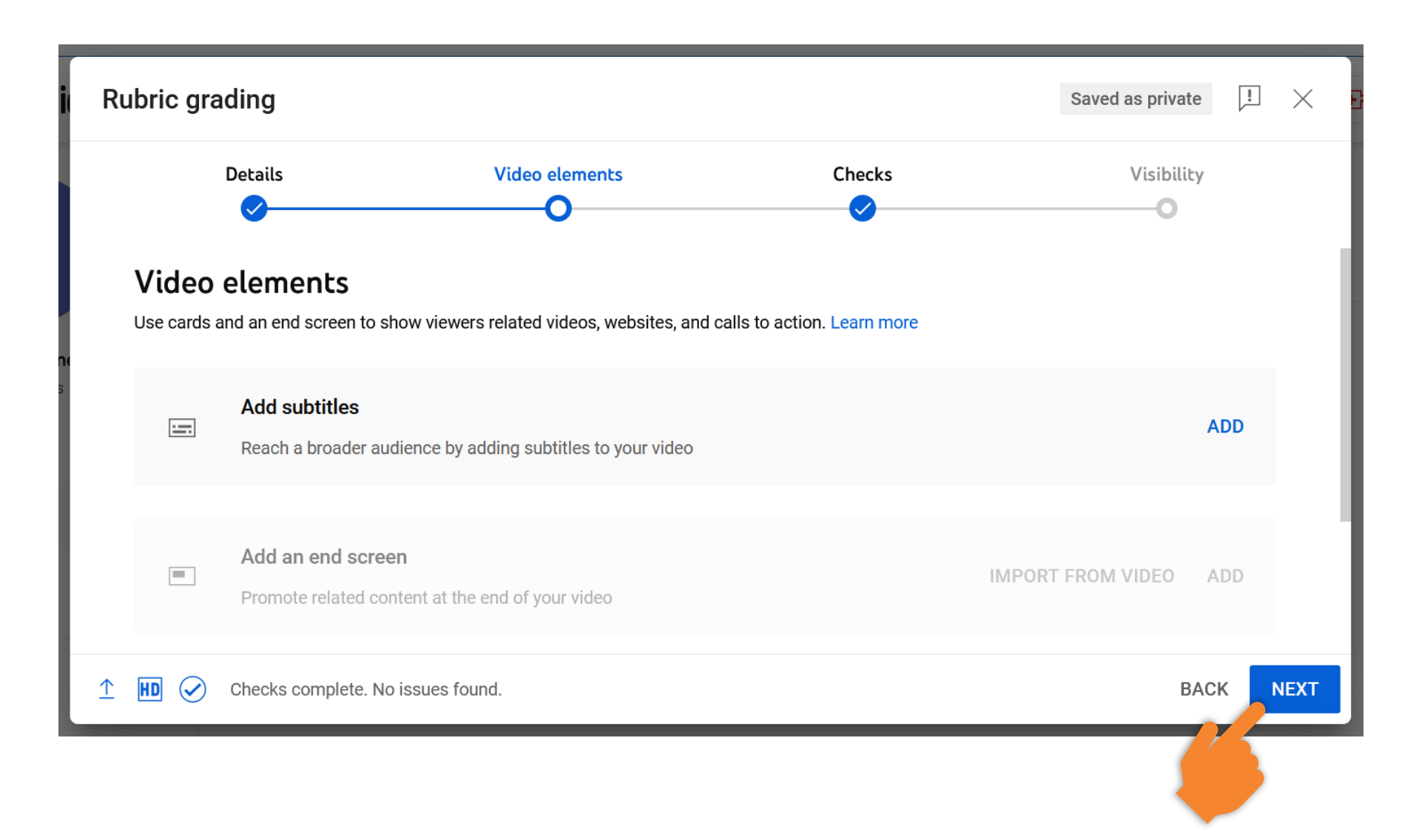

# **Step 8** In this "Checks" part, YouTube will check your video and if no issue, you will see the right checkmark. Then, click the "Next" button.

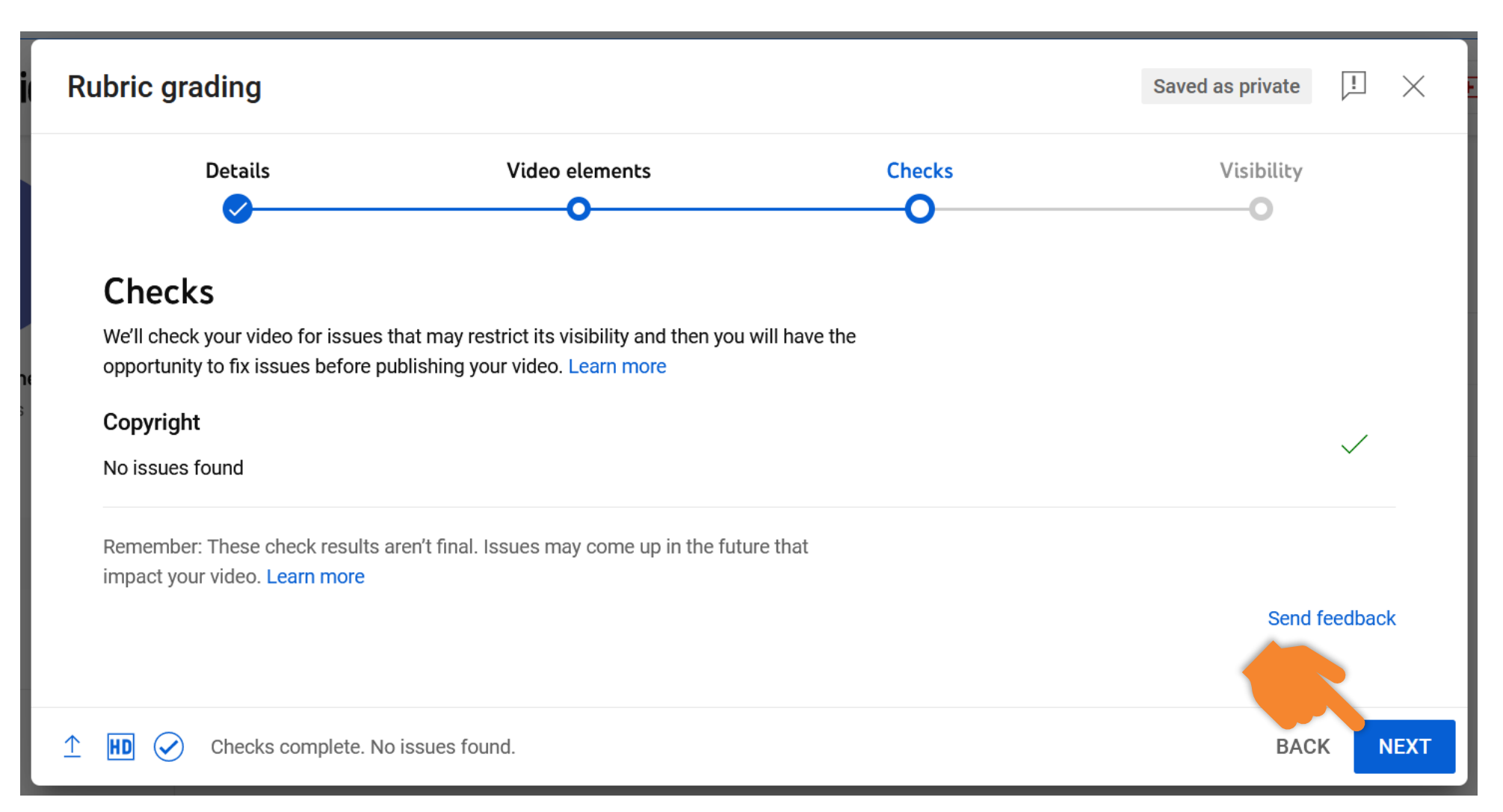

## **Step 9** In this "Visibility" part, select the "Unlisted" option. Then, click the "Save" button.

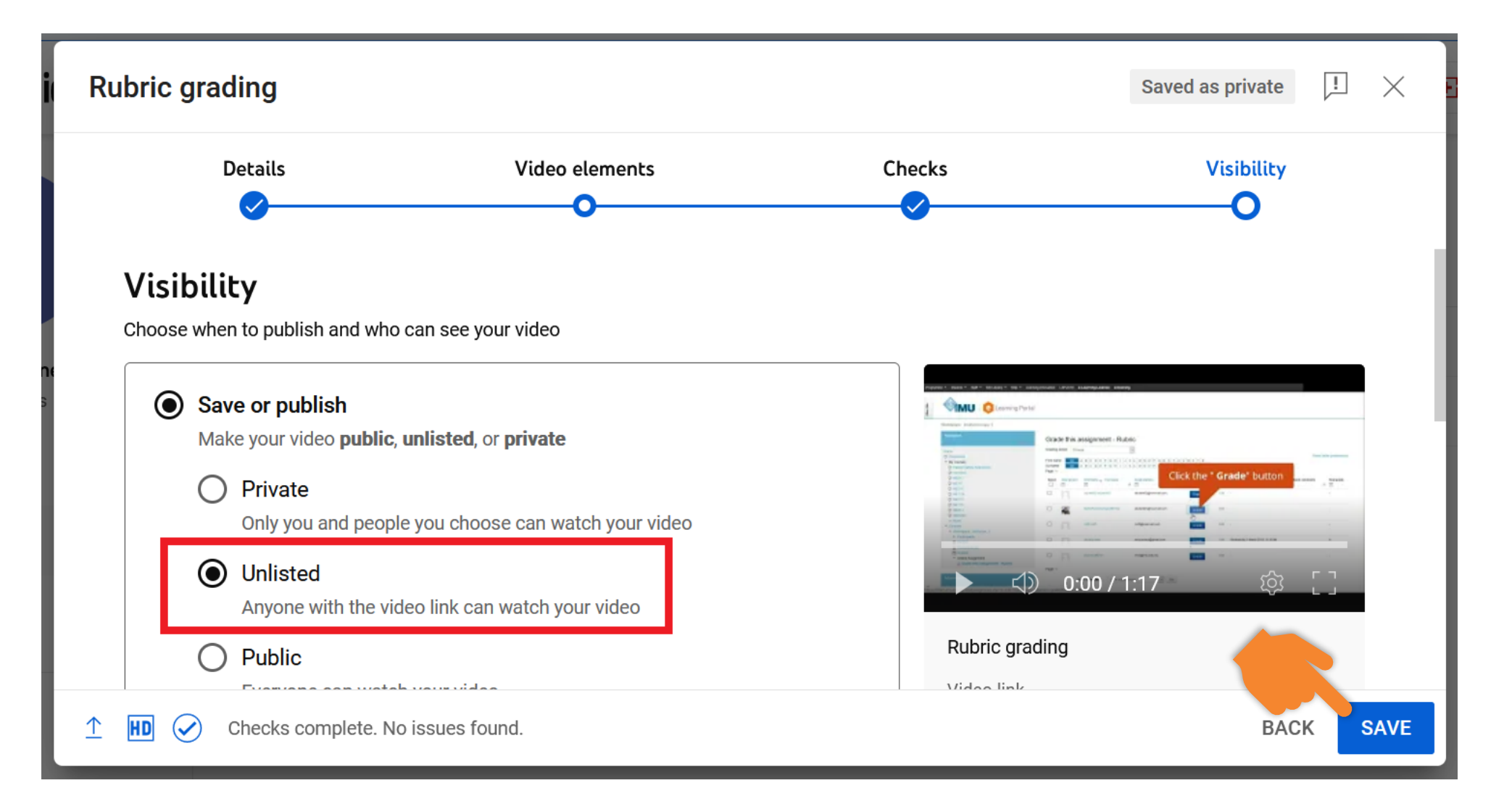

# **Step 10** You may now share your video. Then, click the "Close" button to finish the process.

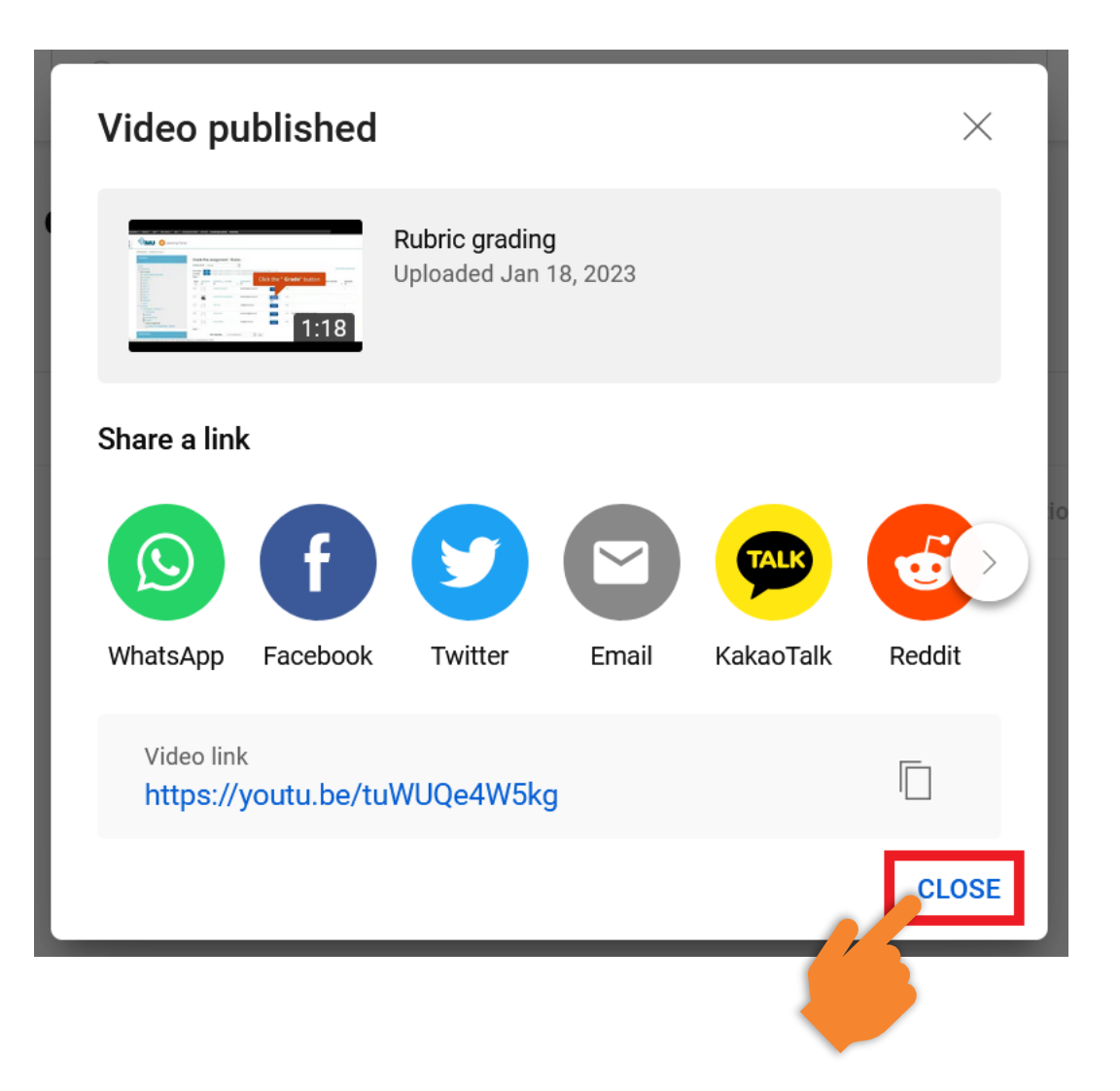

### **Step 11** Click the button to view your video on YouTube.

### Channel content

| Videos | Live  | Playlists      |                 |
|--------|-------|----------------|-----------------|
| = F    | ilter |                |                 |
| Vid    | eo    |                |                 |
|        |       | Rubric grading |                 |
|        |       |                | View on YouTube |

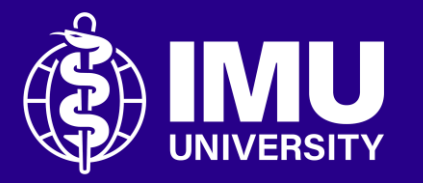

# Need assistance or drop your feedback at;

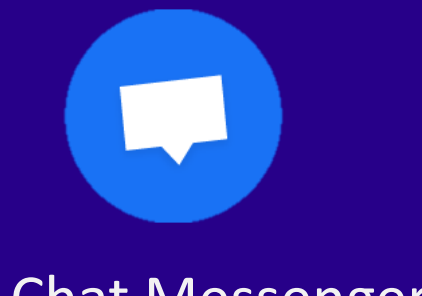

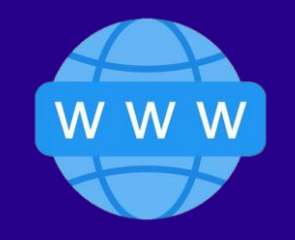

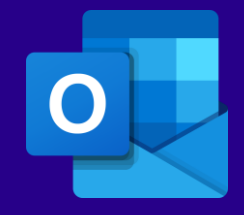

Chat Messenger

#### eTicketing System https://elearnzone.imu.edu.my/eticketing/open.php

eMail elearningsupport@imu.edu.my

Inspire . Empower . Elevate

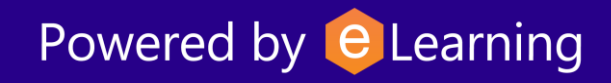